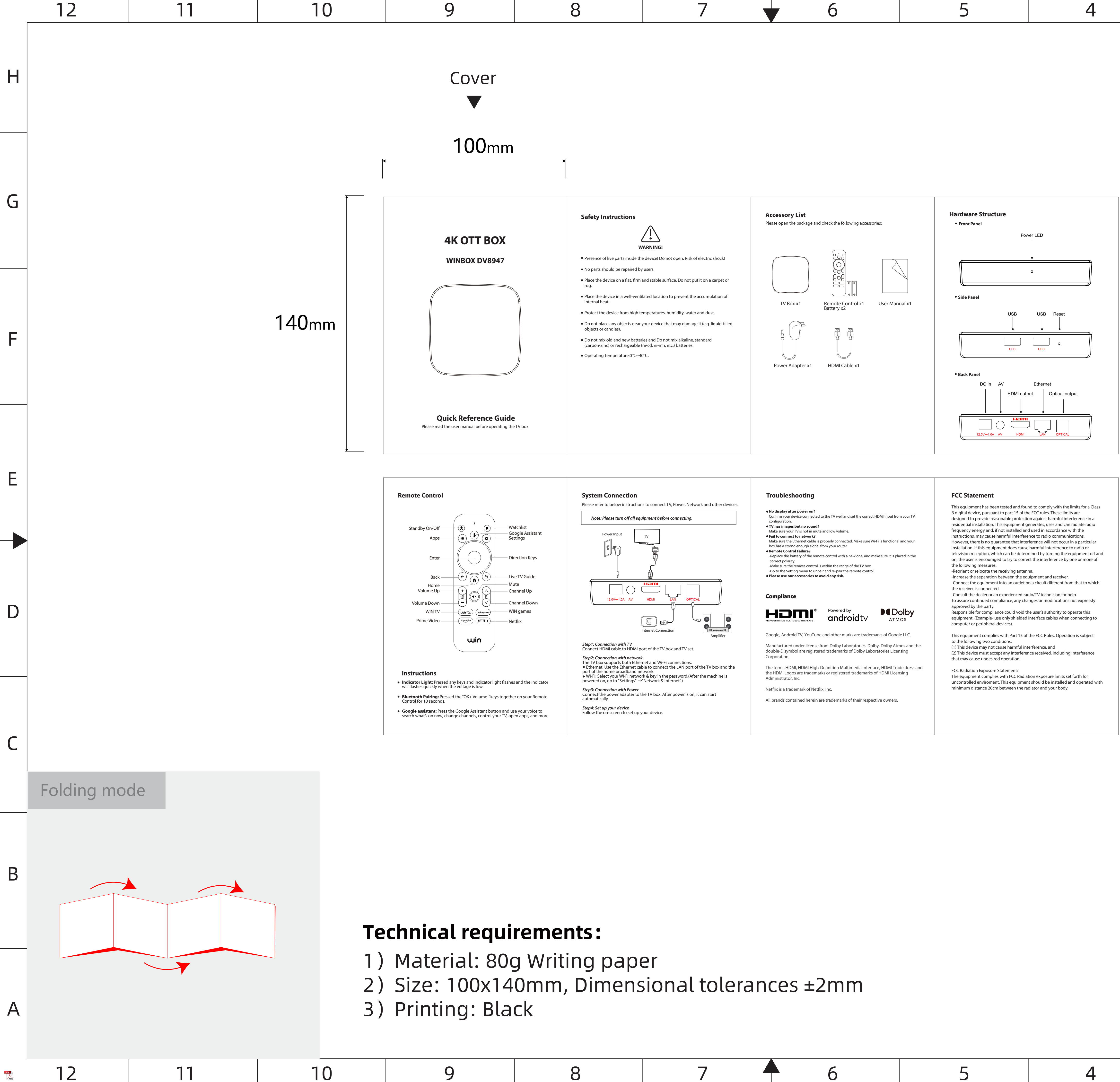

| 3 | 7 | 6 | 5 | 4 |
|---|---|---|---|---|

| 3 | 2 | 1 |   |
|---|---|---|---|
|   |   |   | Н |
|   |   |   | G |
|   |   |   | F |
|   |   |   | E |
|   |   | • |   |
|   |   |   | D |
|   |   |   | С |
|   |   |   | В |
|   |   |   | A |
| 3 | 2 | 1 |   |